## Using the Chat feature in Come Study You

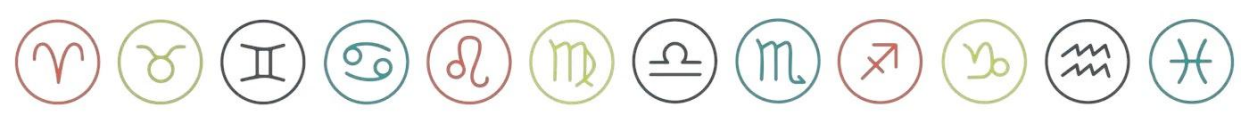

#### Step 1

Click on the **Sign In** button in the top right corner of the page. Link: <u>Sign In | Come Study You</u>

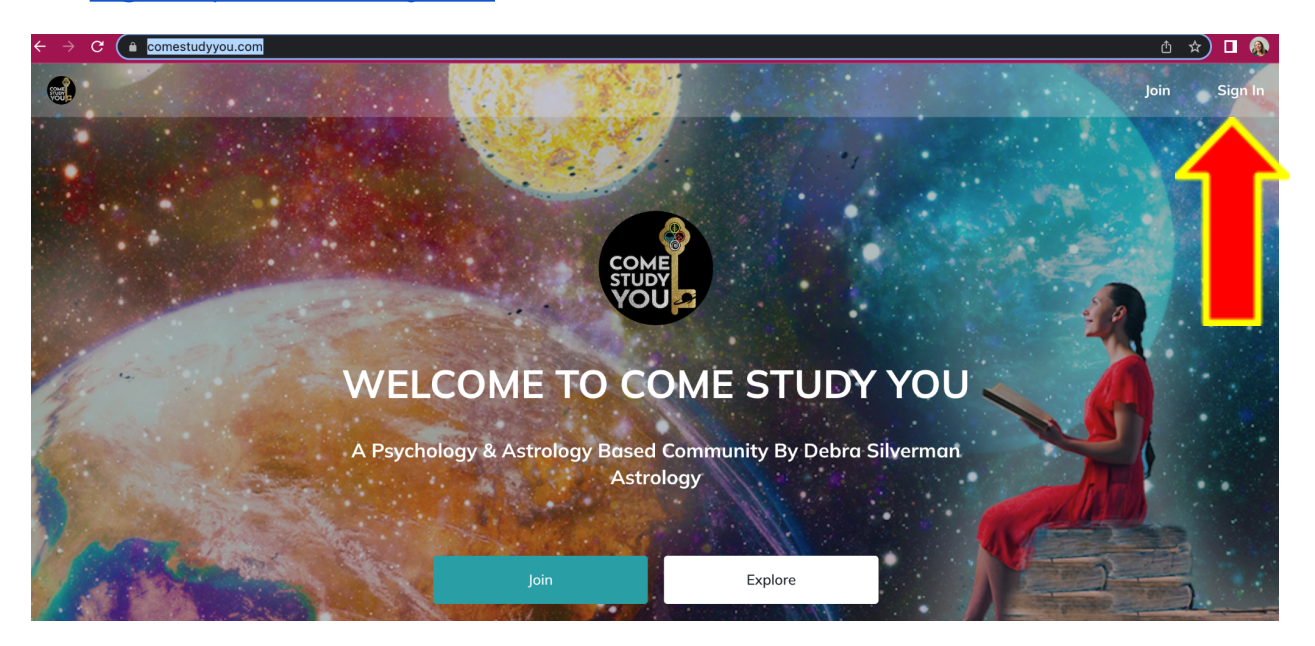

## Step 2

To start a chat with one or more people, click on the Chat bubble to the left of your profile picture.

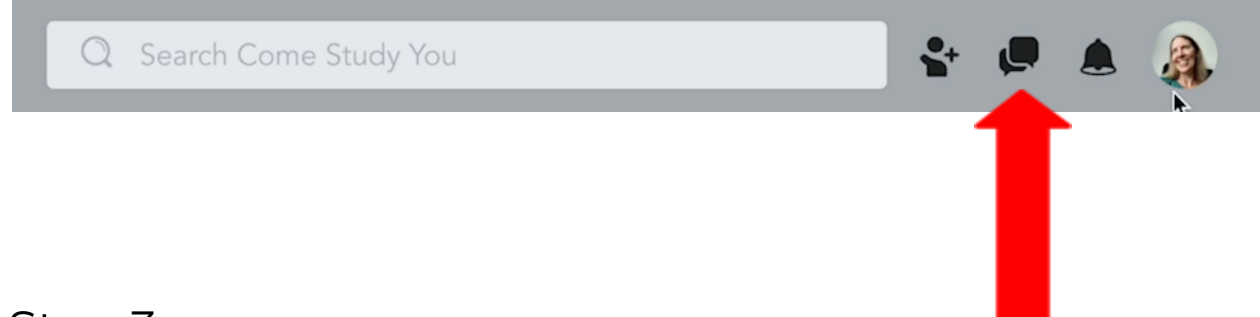

#### Step 3

Once you **Click On** the **Chat bubble** You will have 2 options to start a Chat. You can **click on** the **+ symbol** OR **"Add a Chat**" to start a conversation.

|          |                                                                                | <b>\$</b> + | <b>R A</b> |  |  |  |
|----------|--------------------------------------------------------------------------------|-------------|------------|--|--|--|
|          | Chat                                                                           |             | +          |  |  |  |
| eb       | <b>Q</b> Search                                                                |             |            |  |  |  |
| ΊΤΥ      | Ģ                                                                              |             |            |  |  |  |
|          | You don't have any active chats. Choose a member to start a conversation with! |             |            |  |  |  |
| ad<br>ve | Add a Chat                                                                     |             |            |  |  |  |
| t i1     |                                                                                |             |            |  |  |  |

#### Step 4

In the Search bar, **type the name of the person you would like to chat with**. Once you find their name **click the square to the right** of their name. If you would like to chat with more than one person, search them as well and click beside their name to add them to the chat.

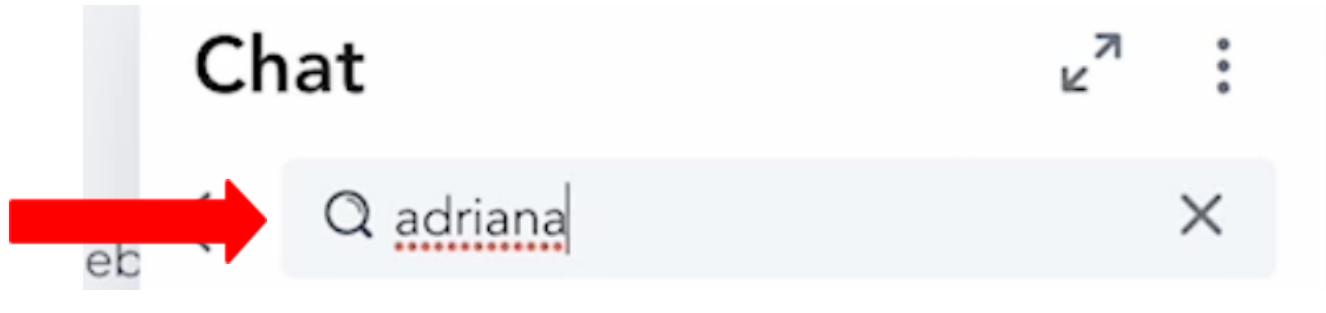

# Step 5

Once you have added the people you would like to chat with, you will see all of their names listed under the Search bar. **Click Start Chat.** 

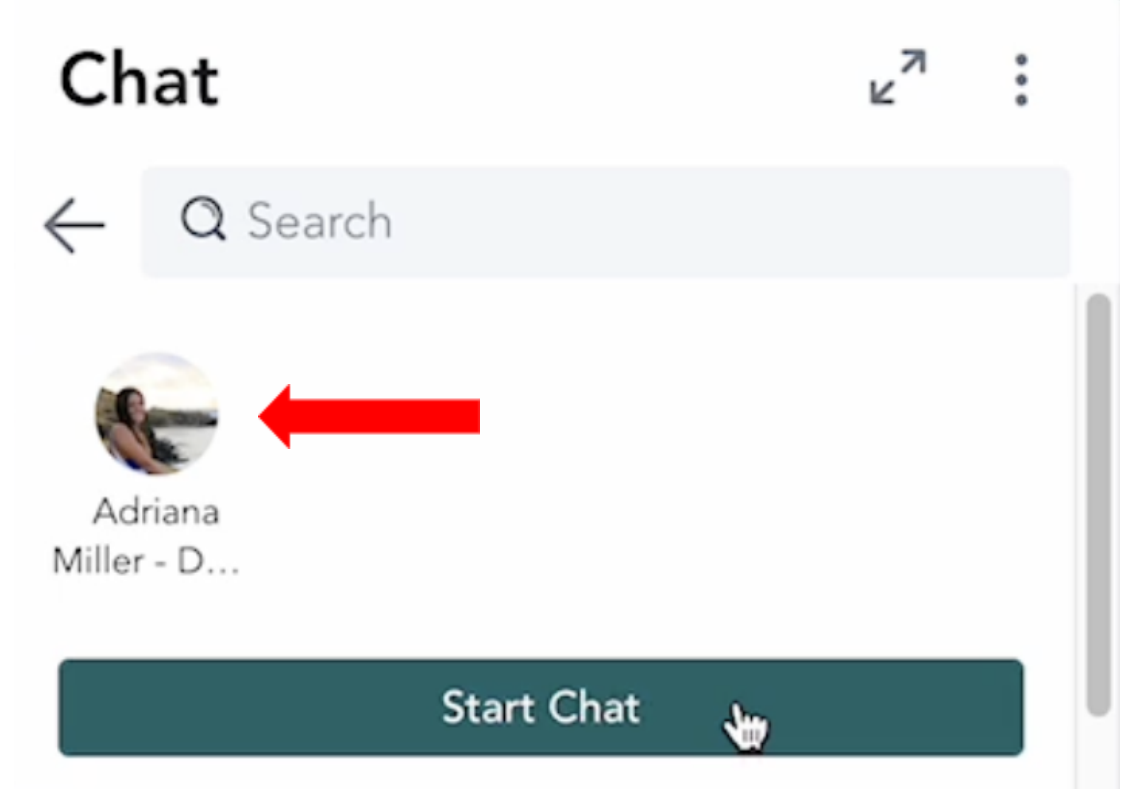

#### Step 6

Look toward the bottom of the chat area and start to type your chat into the comment box. When you are finished if there is no Send button **press Return** on your keyboard.

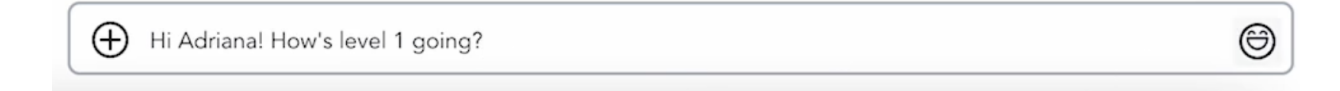

## Step 7

You will know if the chat went through because you will see the word "**Today**" showing above the chat.

| Shauna JC 4:21pm<br>Hi Adriana! How's level 1 going?ee | TODAY |   |
|--------------------------------------------------------|-------|---|
| Message Adriana Miller - DSA Team                      |       | 0 |

### Step 8

If you would like to adjust the **Notification Sounds** OR add a **Send button** to your chats, select the 3 dots at the top right of the chat near the "**Close**" button. Scroll down to "**Manage**" and toggle the settings for **Enable Sounds** and/or **Show Send Button** On/Off by clicking the circle to the right of the options.

|                     | ļ    | ⊌ <sup>71</sup> |   | Close |
|---------------------|------|-----------------|---|-------|
| Open in New Win     | dow  |                 |   |       |
| Archive Conversat   | tion |                 |   |       |
| More                |      |                 | ÷ |       |
| Mute                |      | C               |   |       |
| MANAGE              |      |                 |   |       |
| Enable Sounds       |      |                 | D |       |
| Show Send Buttor    | ı    | C               |   |       |
| Notification Settin | ngs  |                 |   |       |

If you still can't see what you're looking for email us: info@debrasilvermanastrology.com